## آموزش فعال سازی حساب آزمایشی اکسیر

- ۱- بر روی <mark>این لینک کلیک</mark> کنید.
- ۲- فرم ثبت نام برای شما نمایان می شود، ایمیل خود را به دقت وارد کنید و یک رمز عبور مناسب انتخاب
  نمایید (رمز عبور باید حداقل ۸ کاراکتر و ترکیبی از عدد و حروف باشد). سپس بر روی گزیده ثبت نام
  کلیک کنید.

|          | ثبت نام                                                                                                    |                                 |
|----------|----------------------------------------------------------------------------------------------------|---------------------------------|
| راهنما   | کنید                                                                                                    | در اکسچنچ اکسیر ثبت نام         |
| ×        |                                                                                                    | ايميل                           |
| <i>y</i> |                                                                                                    | رمز عبور<br>                    |
|          | ب کنید                                                                                                    | رمز عبور خود را دوباره تاید<br> |
|          | سیاست حفظ حریم خصوصی را خوانده ام و با آن موافقم.                                                                                                    | 🖌 من شرایط عمومی و              |
|          | ور معادم معادم معادم معادم معادم معادم معادم معادم معادم معادم معادم معادم معادم معادم معادم معادم معادم معادم<br>مراجع معادم معادم معادم معادم معادم معادم معادم معادم معادم معادم معادم معادم معادم معادم معادم معادم معادم معاد | من ریات                         |
|          |                                                                                                    |                                 |
|          |                                                                                                    |                                 |
|          | ثبت نام کرده اید ؟به صفحه ورود بروید<br>ایمیل دریافت نکرده اید؟ مجددا درخواست گن                                                                                                    |                                 |

۳- به محض ارسال صحیح اطلاعات پیغام زیر برای شما نمایش داده می شود.

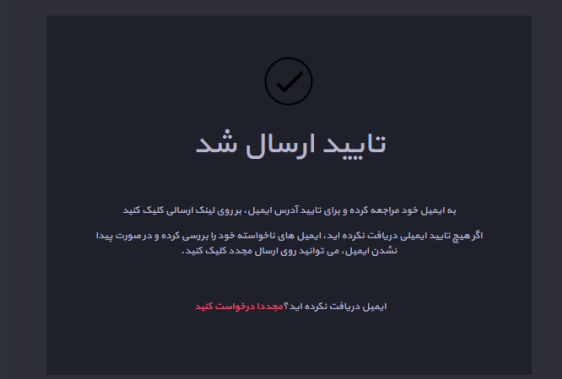

۴- بعد از پر کردن فرم ثبت نام، ایمیلی از اکسیر با موضوع (subject) "TESTNET" برای شما ارسال
 خواهد شد. به ایمیل خود مراجعه نمایید و در ایمیل مذکور، بر روی دکمه "فعال سازی" کلیک کنید.

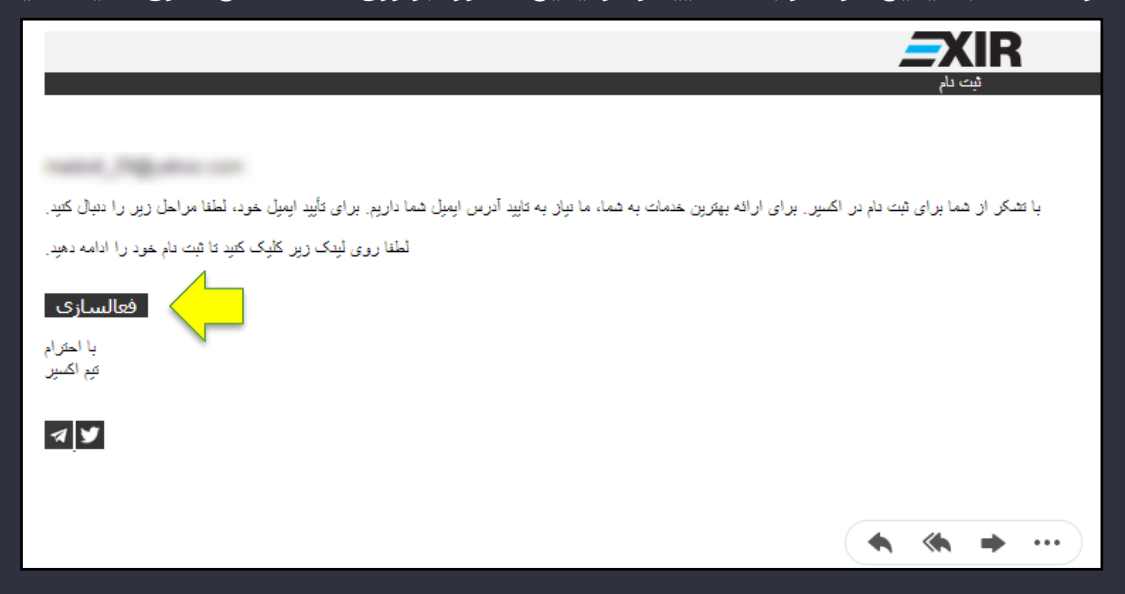

۵- پس از فعال سازی، پیغام زیر برای شما نمایش داده می شود که نشان دهنده تایید ایمیل شما است.

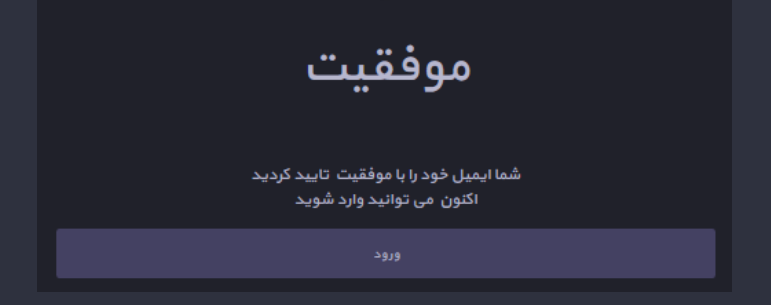

۶- هم اکنون ثبت نام اولیه شما در پلتفورم تست اکسیر به انجام رسیده است و با استفاده از ایمیل و کلمه عبور خود می توانید به پنل کاربری خود وارد شوید.

## توجه! پس از اولین ورود به محیط آزمایشی به نکات زیر توجه نمایید:

- · امکان ایجاد کیف پول و همچنین واریز و برداشت دارایی وجود ندارد.
- امکان تکمیل اطلاعات کاربری، احراز هویت و ارتقای سطح وجود ندارد.
- این محیط تنها برای خرید و فروش آزمایشی و تست API ها در نظر گرفته شده و کلیه امکانات غیر قابل استفاده که به آن اشاره شد، در محیط اصلی قابل استفاده می باشد.
- URL توابع API محیط آزمایشی اکسیر، همانند محیط اصلی بوده با این تفاوت که بجای عبارت api.exir.io از عبارت api.testnet.exir.io باید استفاده شود. مثال: بمنظور استعلام قیمت بازار بیتکوین در محیط اصلی اکسیر از تابع زیر استفاده می شود:

میال. بمنظور استعلام قیمت بارار بیندوین در محیط اصلی اکسیر از تابع ریز استفاده می سود.

در نتیجه برای استعلام قیمت بیتکوین در محیط آزمایشی، می بایست از تابع زیر استفاده گردد:

https://api.testnet.exir.io/v0/ticker?symbol=btc-tmn

در صورت بروز هرگونه مشکل و یا سوال، می توانید با تیم پشتیبانی تماس بگیرید support@exir.io

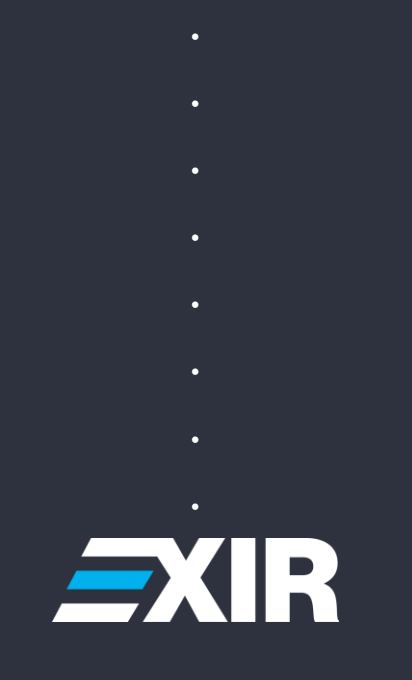